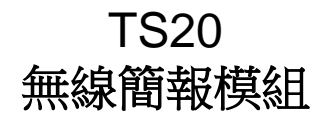

## 安裝手冊-繁體中文

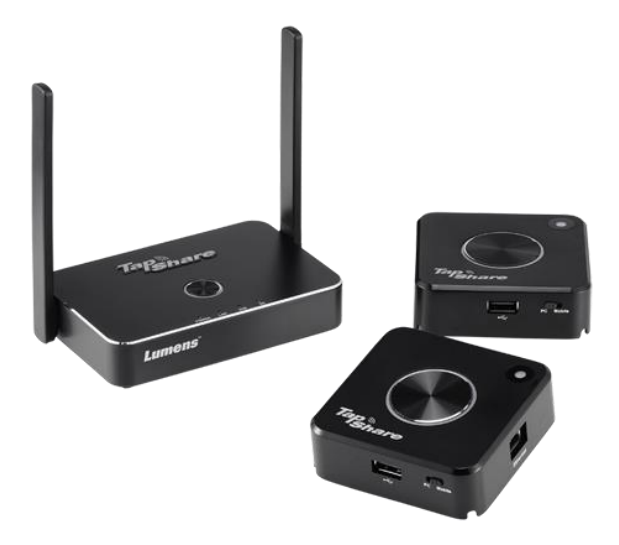

### [重要]

最新版本之快速操作手冊、各國語系的使用手冊、 軟體、驅動程式等,請至 Lumens 網站下載 <u>http://www.MyLumens.com/support.php</u>

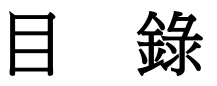

| 第 | 1 章 | 系統連接圖              | 2 |
|---|-----|--------------------|---|
| 第 | 2 章 | 安裝與連接              | 3 |
|   | 2.1 | Tapshare 接收器建議安裝位置 | 3 |
|   | 2.2 | TapShare 接收器連接     | 3 |
|   | 2.3 | TapShare 傳輸器連接與設定  | 4 |
| 第 | 3 章 | 連接網路               | 6 |
|   | 3.1 | 無線連接               | 6 |
|   | 3.2 | 有線連接-DHCP          | 7 |
|   | 3.3 | 有線連接-固定位址          | 7 |
|   | 3.4 | 配對 8               |   |
| 第 | 4 章 | 常見問題排除             | 9 |

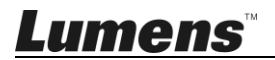

## 第1章系統連接圖

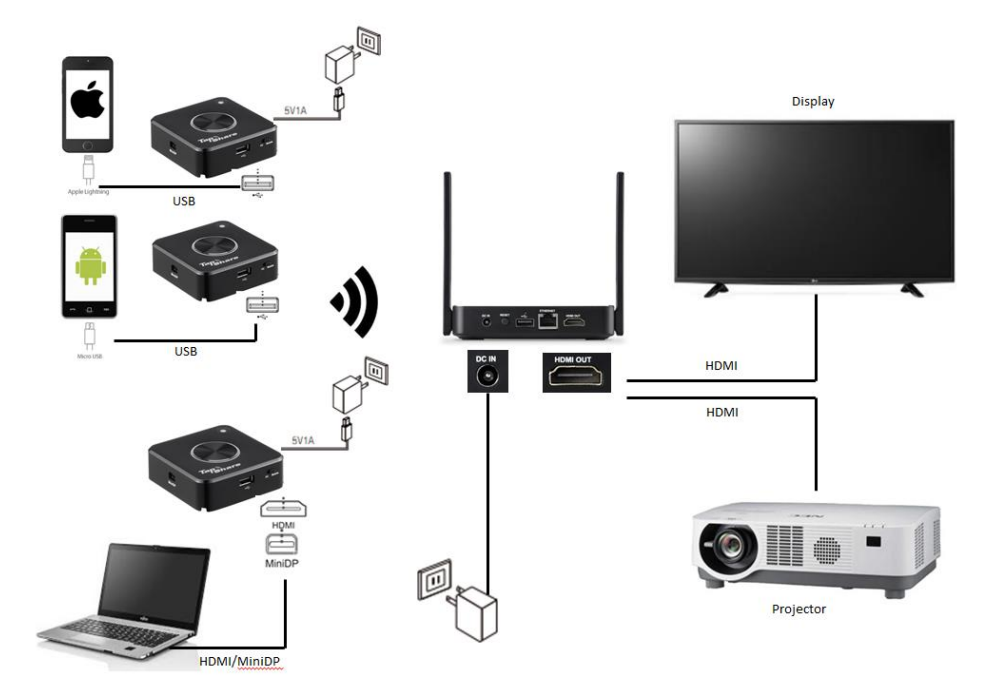

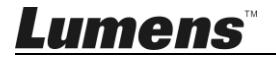

# 第2章安裝與連接

### 2.1 Tapshare 接收器建議安裝位置

- 2.1.1 會議桌
- 2.1.2 電視支架
- 2.1.3 顯示器行動推車

#### 2.2 TapShare 接收器連接

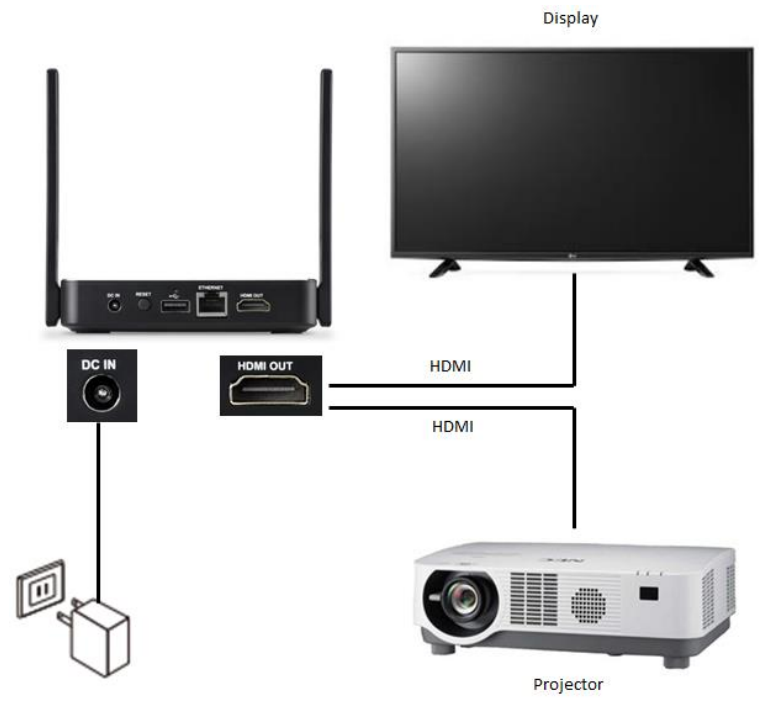

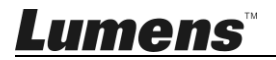

### 2.3 TapShare 傳輸器連接與設定

※請注意需使用供電 5V1A 的插頭或連接電腦 USB3.0 端□

2.3.1 USB 連接(請撥至 Mobile 端)

※請注意需使用供電 5V1A 的插頭

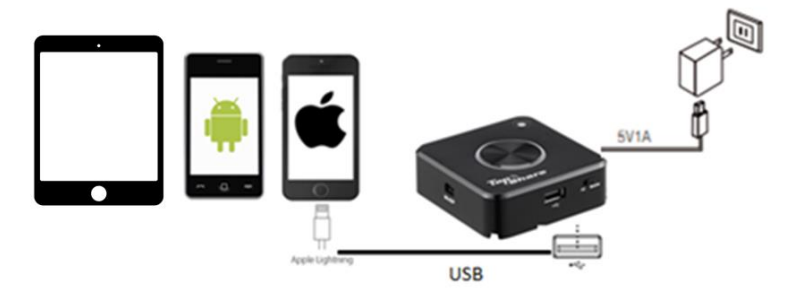

2.3.2 HDMI / MiniDP 連接(請撥至 PC 端)

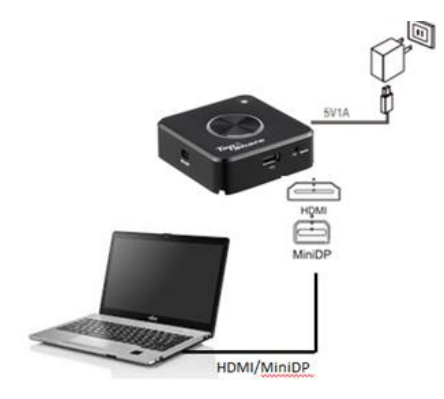

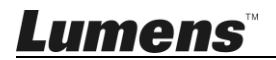

2.3.3 確認 TapShare 接收器畫面,如正確連接,顯示完成配對或連接的 設備數量

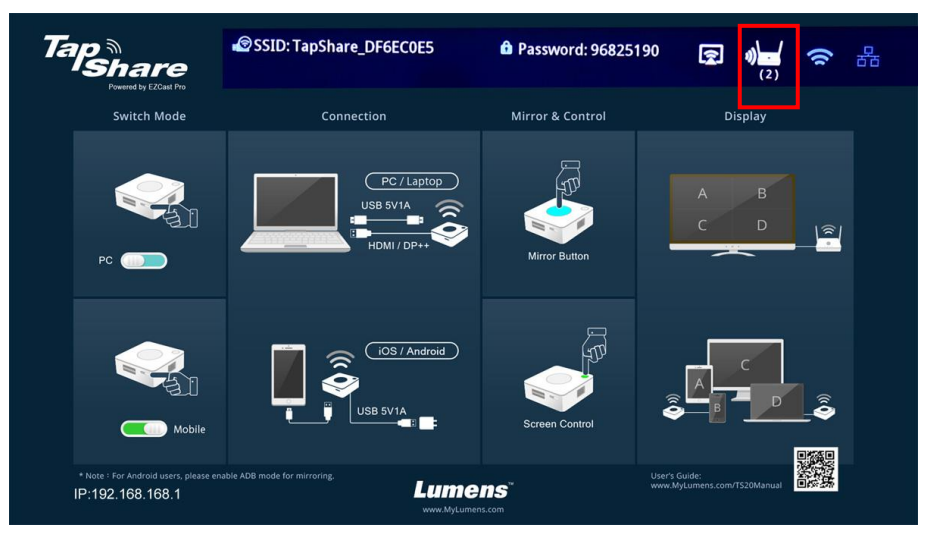

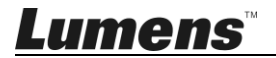

## 第3章 連接網路

更新軟體或其它特殊需求時使用此連接方式,連接前請先向網路工程師或資 訊人員確認網路設定模式

#### 3.1 無線連接

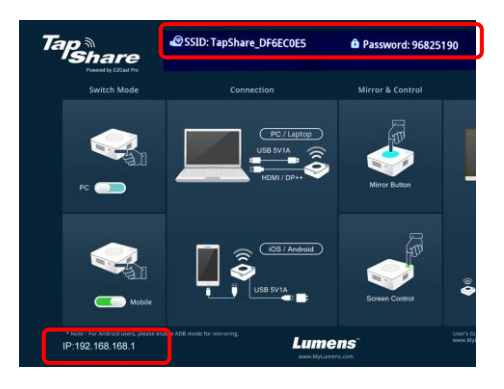

- 3.1.1 使用行動裝置搜尋 TapShare 接收器
  - 1.「設定」, 搜尋 WIFI 裝置 (例: TapShare\_DF6EC0E5)
  - 2. 輸入 WIFI 密碼 (例:96825190)
- 3.1.2 修改 TapShare 接收器網路設定
  - 1. 開啟瀏覽器並輸入"192.168.168.1"登入網頁
  - 2. 輸入管理員密碼(預設: 000000)

| 0               | 238 1     |
|-----------------|-----------|
|                 | <b></b>   |
|                 | 用戶名稱      |
|                 | admin 🕃   |
|                 | 密碼        |
| Working Working |           |
|                 | - 収済 OK   |
|                 | 忘記密碼管理員密碼 |

 依螢幕指示修改密碼,完成後以新密碼重新登入 (僅初次使用時須修改)

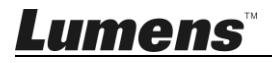

4. 點擊左上選單,選擇 [網路管理]

5. 點擊 [掃瞄 5G SSID 後連接],選擇無線路由器,輸入密碼 6. 按[OK] 完成連線

[說明1] 無線路由器提供之網路連線須為5G才可以進行連線

3.2 有線連接-DHCP

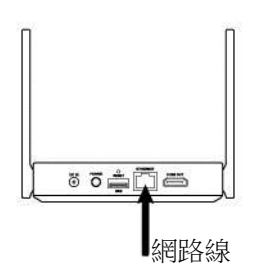

3.2.1 將網路線連接至 TapShare 接收器 (支援 POE)

3.2.2 参考螢幕左下角 IP 位址,於瀏覽器輸入 IP 位址,即可登入 TapShare 接收器網頁設定。

#### 3.3 有線連接-固定位址

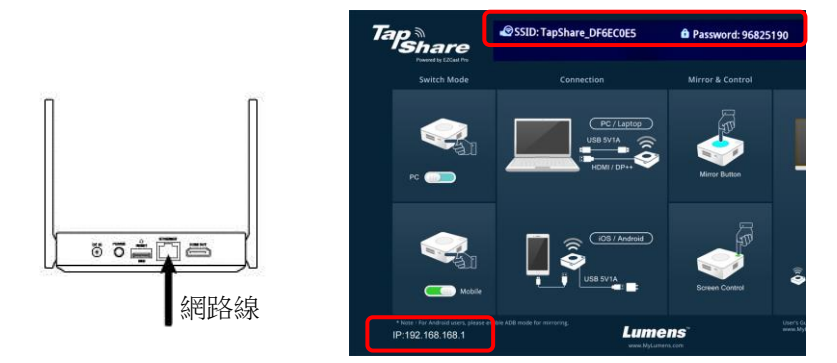

3.3.1 使用行動裝置連接 TapShare 接收器

1. 參考 3.1 無線連接,使用行動裝置連接 TapShare 接收器

2. 點擊左上選單,選擇 [管理員設定]

<u>Lumens</u>

- 3. 點擊 [LAN IP 設定]
- 4. 依資訊人員提供之資料進行設定
- 5. 按[**確定**]
- 3.3.2 將網路線連接至 TapShare 接收器套用固定 IP 設定 [說明] 使用有線連接,須將傳輸器重新與接收器進行配對

#### 3.4 配對

產品出貨前已進行配對,如有下列狀況需重新配對

- 新增 TapShare 傳輸器
- 使用有線網路連接

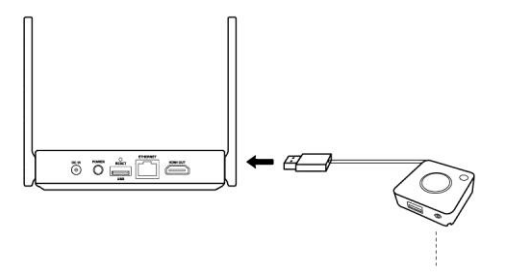

切換到 PC

- 1. 將 TapShare 傳輸器 DIP Switch 切換到 PC
- 2. 連接 TapShare 接收器及 TapShare 傳輸器
- 3. TapShare 按鍵 LED 燈號會開始閃爍 〇
- 4. 當燈號變為白色恆亮,螢幕出現 "Pairing OK",即完成配對。

Lumens

# 第4章常見問題排除

本章說明安裝 TapShare 時常見的問題,提供建議解決方案。

| 編<br>號 | 問題                                                     | 解決方法                                                                                           |
|--------|--------------------------------------------------------|------------------------------------------------------------------------------------------------|
| 1      | TapShare 傳輸器接到 USB 2.0<br>連接埠,無法開機(燈沒亮),或<br>是一直在開機關機中 | TapShare 傳輸器 需要 USB 供電規格為 5V<br>1A,建議連接至 USB 3.0 連接埠或其他 USB<br>電源轉接頭,供電才足夠讓 TapShare 傳輸<br>器開機 |
| 2      | 使用有線網路,無顯示正確配對<br>的傳輸器數量                               | 使用有線連接,須將傳輸器重新與接收器進行配對,重新配對方式請參考 <u>3.4 配對</u>                                                 |

※無法解決問題時,請掃描下列 QR Code,將有專人提供協助

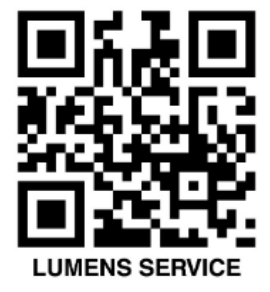

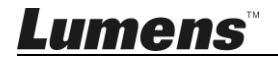